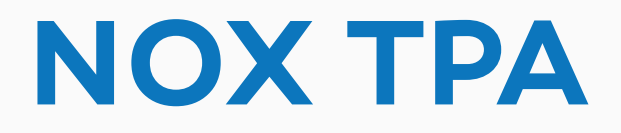

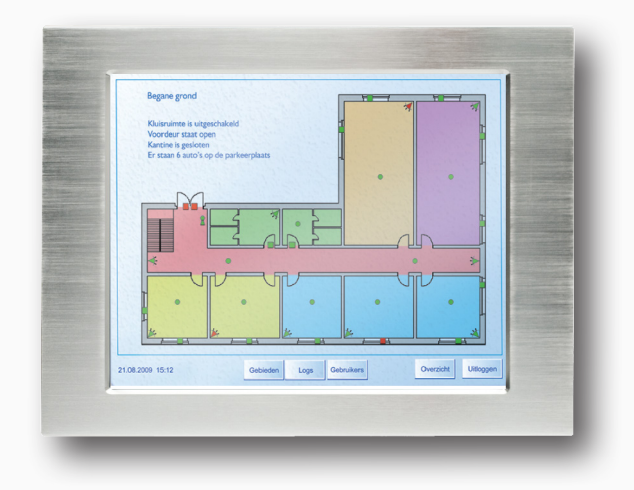

### NOX TPA Betjeningsvejledning

| Version | Ændring                  | Udført af       |
|---------|--------------------------|-----------------|
| 1.0     | Første version           | Jasper Johansen |
| 1.1     | Opdateret til nyt design | Jasper Johansen |

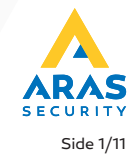

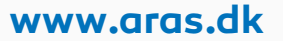

#### 1.

Åbningsbillede er typisk et ur, men kan i den konkrete konfiguration være et andet.

Eksempelvis visning fra et kamera eller et billede, evt. en tegning af den pågældende bygning.

Ved at taste på skærmen skifter billedet til kodetastatur for login.

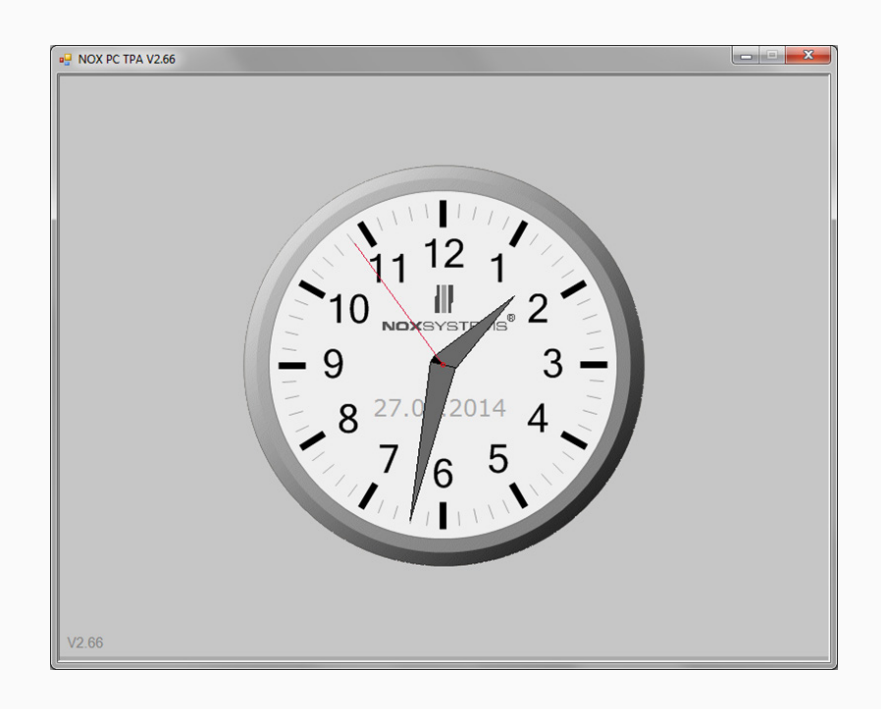

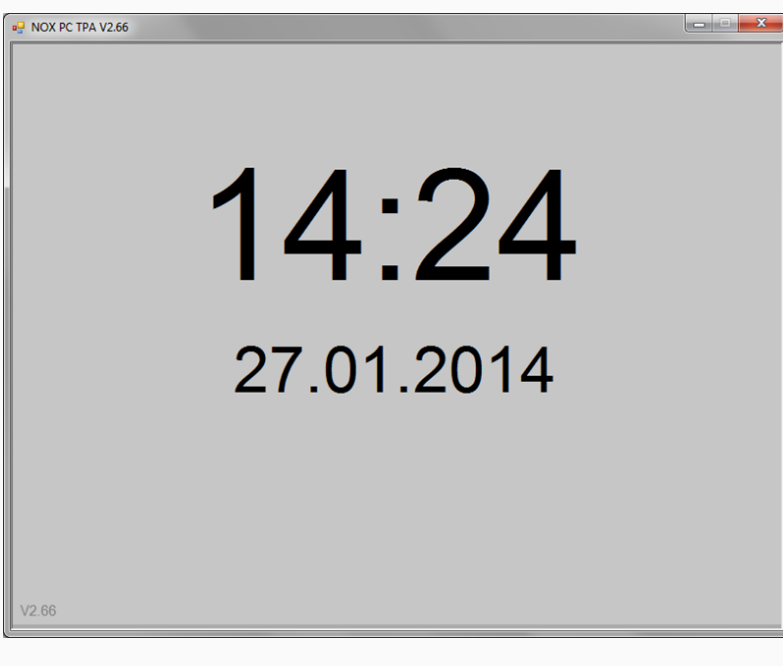

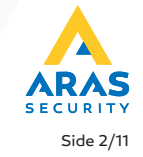

www.aras.dk

### 2.

Tast en gyldig brugerkode og den grafiske visning åbnes.

| NOX PC TPA V2.66 |    |   |                 |         |
|------------------|----|---|-----------------|---------|
|                  |    |   |                 | $\odot$ |
|                  |    |   |                 |         |
|                  | NC |   | 15 <sup>0</sup> |         |
|                  | 1  | 2 | 3               |         |
|                  | 4  | 5 | 6               |         |
|                  | 7  | 8 | 9               |         |
|                  | С  | 0 | Е               |         |
| L                |    |   |                 |         |
| V2.66            |    |   |                 |         |

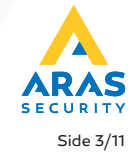

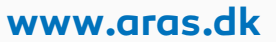

### 3.

Såfremt der er stående alarmer, vises det på åbningsbilledet. Tryk på knappen *Alarmer* for at tilgå alarm- og advarselslisten med adgang til at kvittere (såfremt brugeren har den fornødne rettighed).

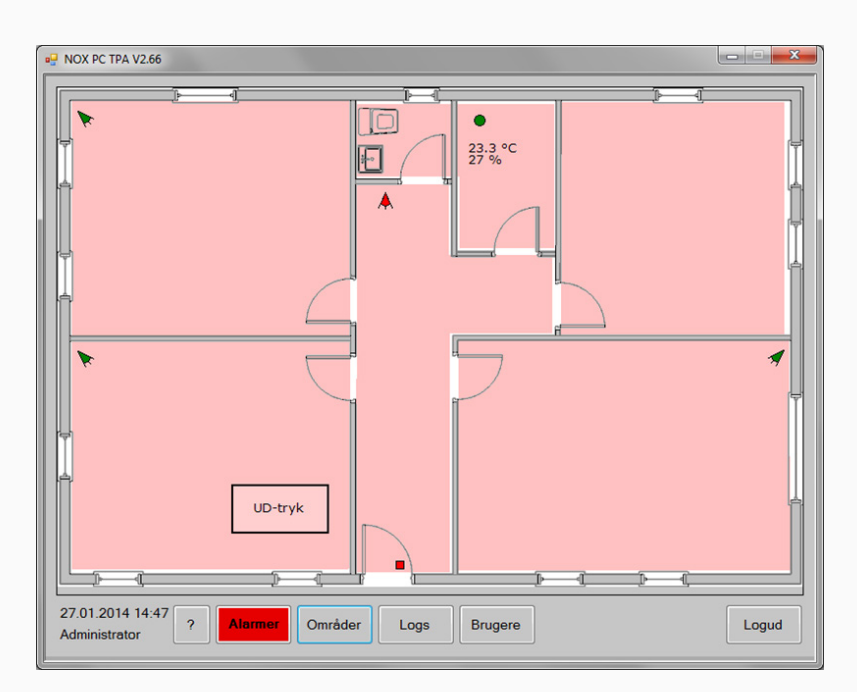

| NOX PC TPA V2.6                                                                         | 56                                                                                |                                                                |                                                                                                    |         | x |
|-----------------------------------------------------------------------------------------|-----------------------------------------------------------------------------------|----------------------------------------------------------------|----------------------------------------------------------------------------------------------------|---------|---|
|                                                                                         | Kvittere alle                                                                     |                                                                |                                                                                                    | Retur   |   |
| Alarmer                                                                                 |                                                                                   |                                                                |                                                                                                    |         |   |
| Tid<br>27.01.14 14:46:43<br>27.01.14 14:46:43<br>27.01.14 14:46:43<br>27.01.14 14:46:43 | Aamtype<br>indbruds alam<br>VERI/CERET ALARM<br>VERI/CERET ALARM<br>indbruds alam | Område<br>Adgangsvej<br>Adgangsvej<br>Adgangsvej<br>Adgangsvej | Detektor<br>PIR Gang (2004-3)<br>Magnetkontakt (2003-1)<br>Mggnetkontakt (2003-1)<br>PIR Gang (2004-3) |         |   |
| Advarsler                                                                               |                                                                                   |                                                                |                                                                                                    |         |   |
| Tid                                                                                     | Advarsels type                                                                    | Detektor                                                       |                                                                                                    | Brugere |   |
|                                                                                         |                                                                                   |                                                                |                                                                                                    |         |   |

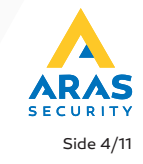

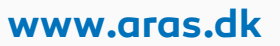

#### 4.

Piletaster skifter mellem de tilgængelige bygningstegninger.

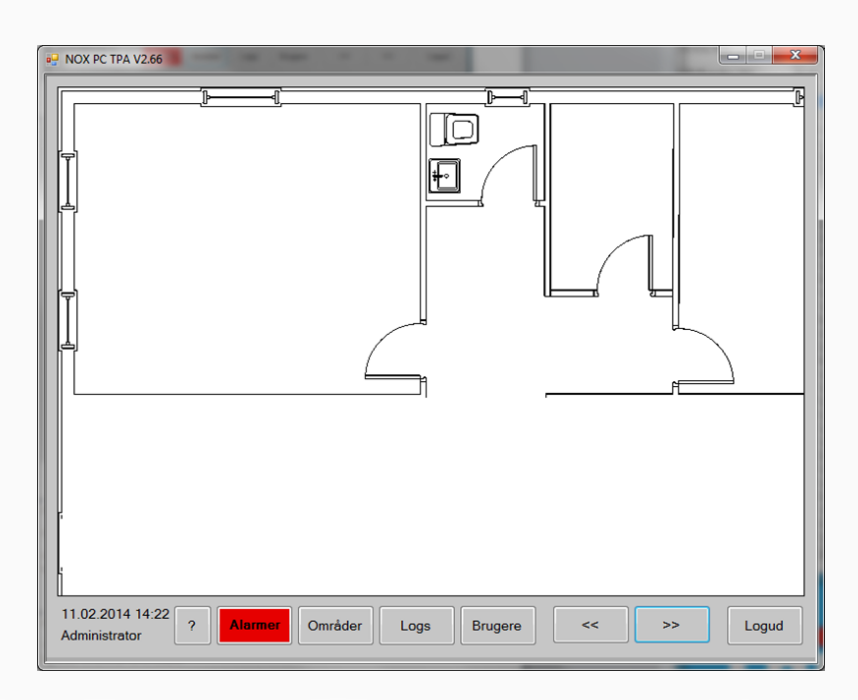

Såfremt konfigurationen er etableret med en oversigtstegning, vil den blive vist som den første.

Ved at berøre et ønsket underområde på oversigten, åbnes dette områdes plantegning.

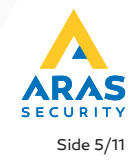

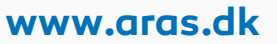

### 5.

Bygningstegningen viser med farve hvert områdes aktuelle tilstand. Detektorer vises med symboler, ligeledes farvet efter deres tilstand.

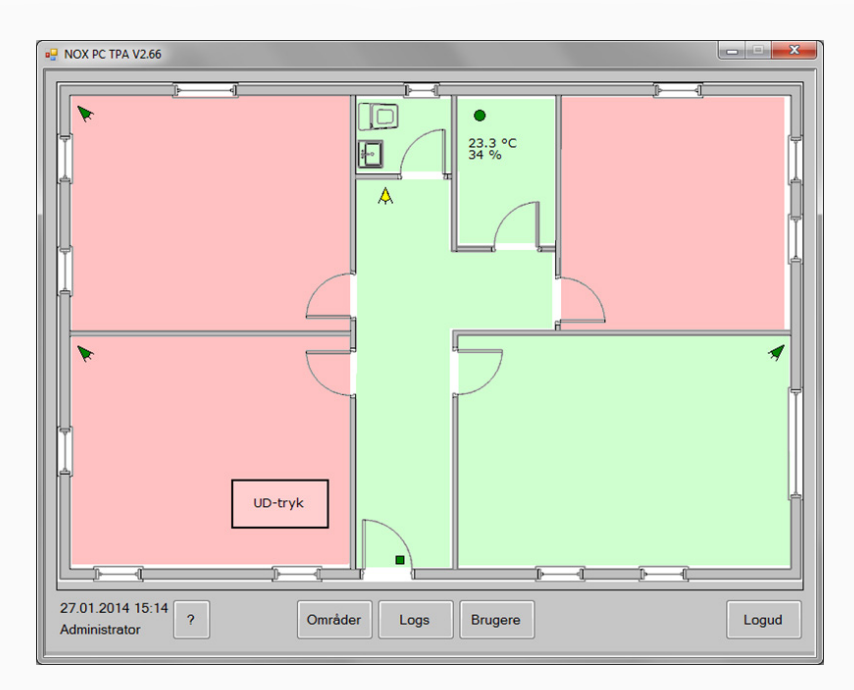

På den grafiske visning af AIA anlægget er der følgende knapper til rådighed:

#### ? - knap

Statusliste på indgange vises. Listen viser åbne detektorer (døre eller vinduer).

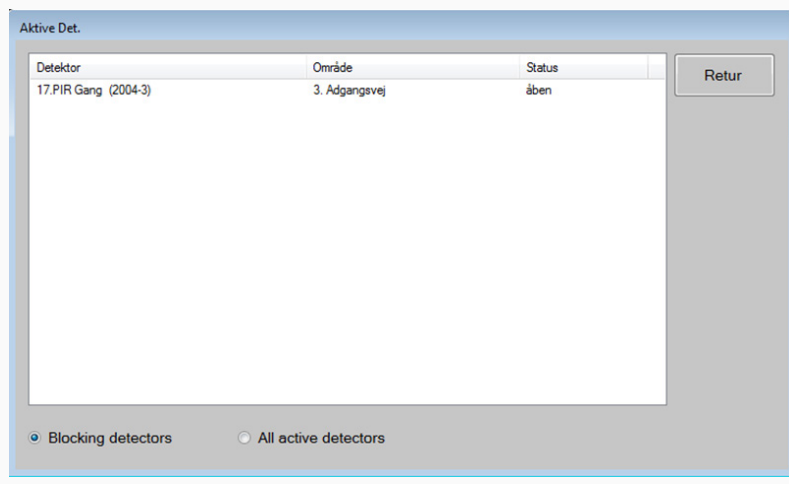

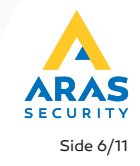

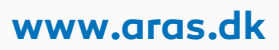

#### Områder - knap

l tekst vises områdernes tilstande.

Når man markerer et område, får man adgang til at Tilkoble / Frakoble (såfremt bruger har rettighed til området).

Hvis brugeren har rettighed, vises knappen Service.

Her kan centralen stilles i service eller bringes ud af service.

| 🖳 NOX                               | PC TPA V2.66                                                                      |                                                                      |       |
|-------------------------------------|-----------------------------------------------------------------------------------|----------------------------------------------------------------------|-------|
| Nox<br>No.<br>1<br>2<br>3<br>4<br>5 | PC TPA V2.66<br>Område<br>Kontor<br>Lager<br>Adgangsvej<br>ADK Hoveddør<br>system | Status<br>Tilkoblet<br>Frakoblet<br>Frakoblet<br>lukket<br>Frakoblet | Retur |
|                                     |                                                                                   |                                                                      |       |

#### Logs - knap

Logs (synlig hvis brugeren har rettighed) åbner systemets log, der i tekst viser alle loggede hændelser.

Det er muligt at filtrere på logtyperne Alarmlog, Brugerlog, Servicelog samt Antal viste dage.

| Alarmlog          | Brugerlog           | Servicelog                        | Antal dage  | 1 + | - | Retur |
|-------------------|---------------------|-----------------------------------|-------------|-----|---|-------|
| Tid               | Tekst               |                                   |             |     |   |       |
| 27.01.14 13:44:01 | PC Interface #2 net | værklogin fra 192.168.1.7 af Adr  | ministrator |     |   |       |
| 27.01.14 13:43:59 | PC Interface #1 net | værklogin fra 192.168.1.7 af Ad   | ministrator |     |   |       |
| 27.01.14 13:38:10 | PC Interface #3 net | værklogin fra 192.168.1.7 af Adr  | ministrator |     |   |       |
| 27.01.14 13:38:08 | PC Interface #2 net | wærklogin fra 192.168.1.7 af Adr  | ministrator |     |   |       |
| 27.01.14 13:32:27 | PC Interface #2 net | wærklogin fra 192.168.1.7 af Adr  | ministrator |     |   |       |
| 27.01.14 13:32:25 | PC Interface #1 net | værklogin fra 192.168.1.7 af Adr  | ministrator |     |   |       |
| 27.01.14 13:29:57 | PC Interface #2 net | wærklogin fra 192.168.1.7 af Adr  | ministrator |     |   |       |
| 27.01.14 13:29:55 | PC Interface #1 net | wærklogin fra 192.168.1.7 af Adr  | ministrator |     |   |       |
| 27.01.14 13:27:28 | CPU LAN: connect    | ion to network established (Link) |             |     |   |       |
| 27.01.14 13:27:18 | system start V9.22o | (V5) with IP 192.168.1.32         |             |     |   |       |
| 27.01.14 13:27:18 | PC Interface #0 net | wærklogin fra 192.168.1.7 af Adr  | ministrator |     |   |       |
| 27.01.14 13:26:55 | PC Interface #0 net | wærklogin fra 192.168.1.7 af Adr  | ministrator |     |   |       |
|                   |                     |                                   |             |     |   |       |
|                   |                     |                                   |             |     |   |       |
|                   |                     |                                   |             |     |   |       |
|                   |                     |                                   |             |     |   |       |
|                   |                     |                                   |             |     |   |       |
|                   |                     |                                   |             |     |   |       |
|                   |                     |                                   |             |     |   |       |
|                   |                     |                                   |             |     |   |       |
|                   |                     |                                   |             |     |   |       |
|                   |                     |                                   |             |     |   |       |
|                   |                     |                                   |             |     |   |       |

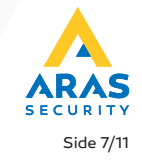

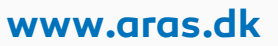

#### brugere - knap

Viser (såfremt brugeren har rettighed hertil) alle brugere oprettet i systemet.

Tasterne *Tilføj, Slet* og *Ændre* giver adgang til at administrere brugere fra denne grænseflade.

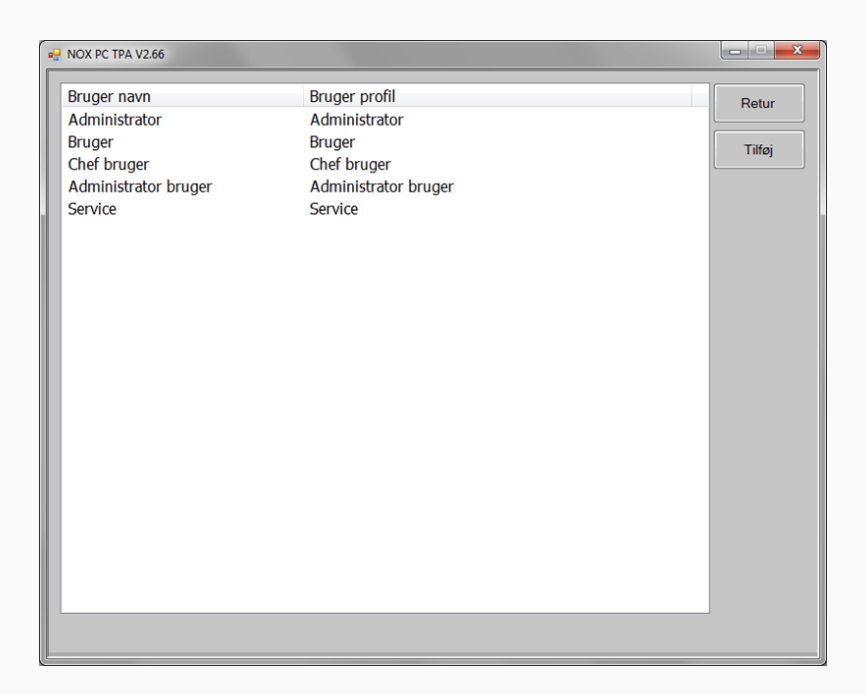

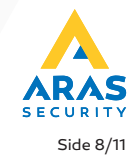

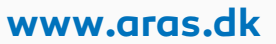

#### 6.

Ved at taste på et af de markerede områder kommer en lille dialogboks frem.

Her vises områdets navn, samt den/de mulige nye områdetilstande i form af knapper.

Hvis et område et frakoblet, har man mulighed for at afprøve om tilkobling vil være mulig.

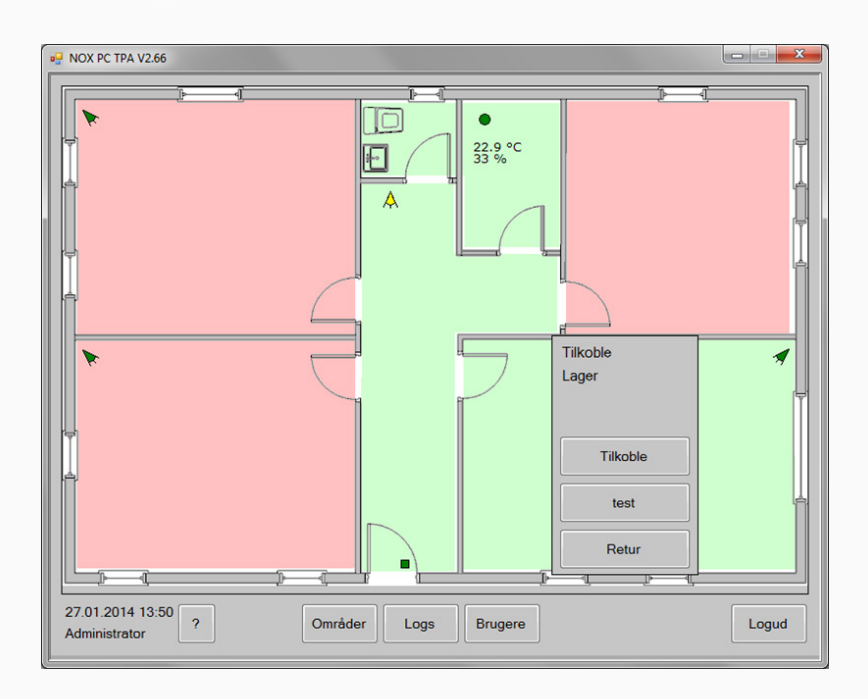

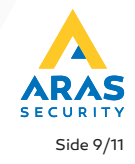

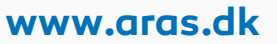

#### 7.

Der kan vises taster på skærmen med AIA eller ADK funktioner efter frit valg.

I eksemplet er der dannet en UD-tryk knap som sætter døren til "åben for gennemgang i 10 sek". (ADK funktion).

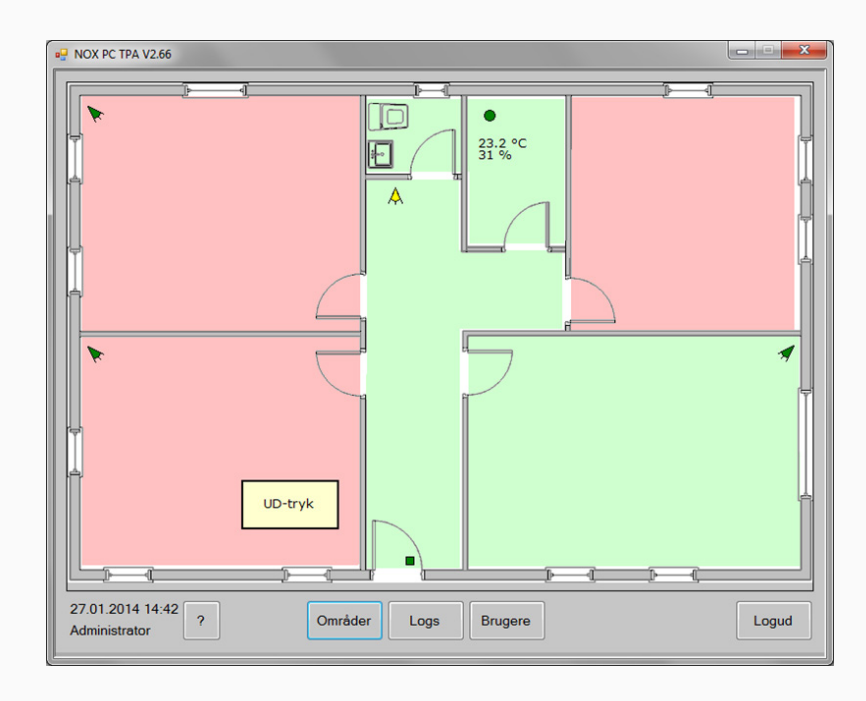

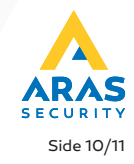

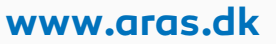

#### 8.

Ved at taste på den viste måling fra klimaenhed THS, f.eks. 22.7° vises en graf over enhedens måling.

Det er muligt at filtrere og se data udfra dagsforløb, ugeforløb eller årsforløb, for både termometer og hygrometer (temperatur/fugtighed).

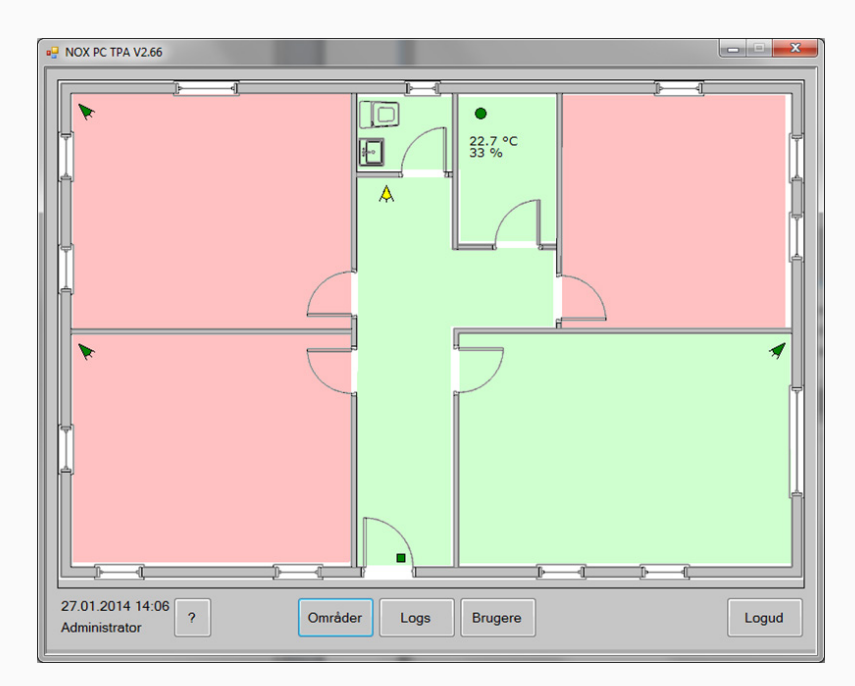

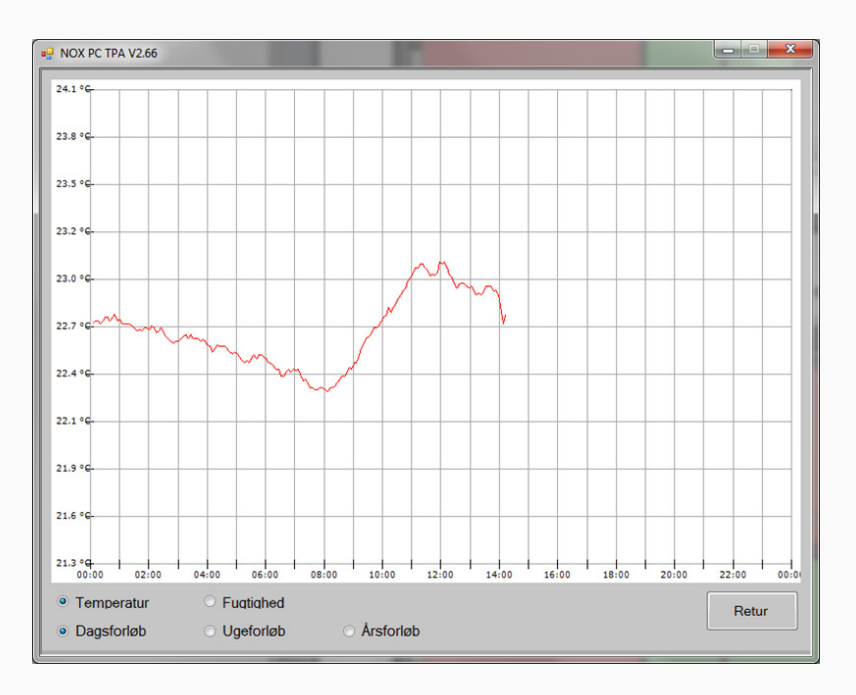

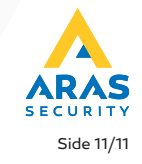

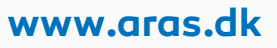